**Ricoh 5**<sup>th</sup> **Color Station** Pro C7100X / C7110X / C7100SX / C7110SX

## Creating the 5<sup>th</sup> Color Layer – Clear, in Adobe Illustrator

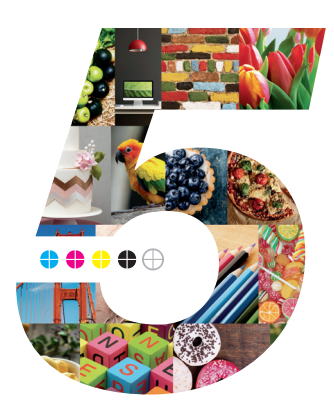

This tutorial will explain and demonstrate how to create and add a **Clear** Spot Color to a CMYK layout.

In this example, a swatch and layer will be created, which will allow **Clear Toner** to be applied only to the maple syrup.

Before areas of the file are masked off, begin by creating a New Color Swatch, which Fiery<sup>®</sup> Command WorkStation will use when applying the Clear Toner.

## Clear vector over CMYK on Non-Specific Media

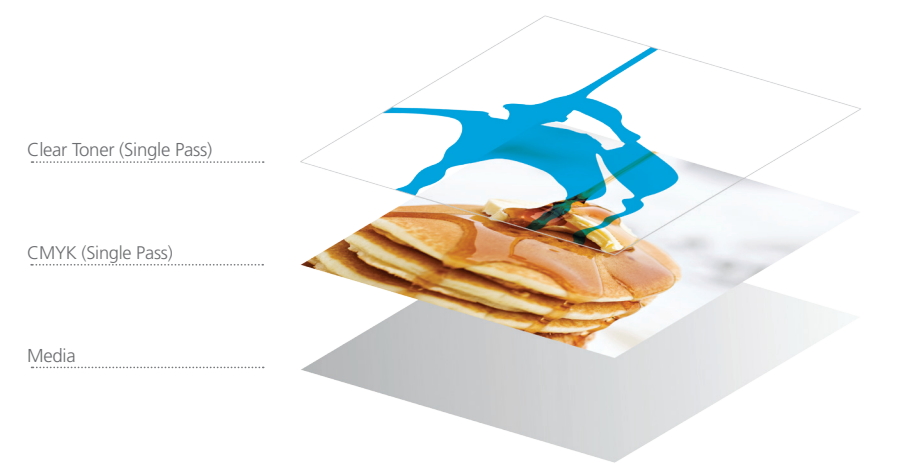

**1.** Open or create the Illustrator (or InDesign) file you are looking to enhance with Clear Toner.

## 2. Create a New Swatch.

- a. Name the swatch "Clear."
- b. Select "Spot Color" for Color Type.
- c. It's recommended to choose a color that stands out, such as 100% Cyan, to easily see where the Clear will print.

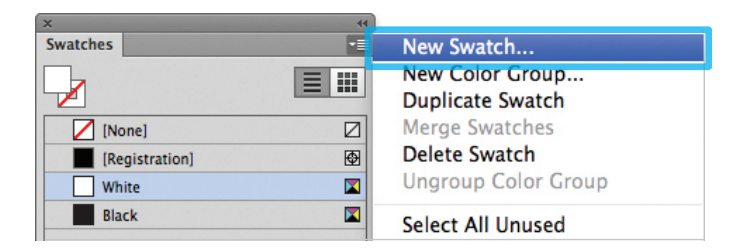

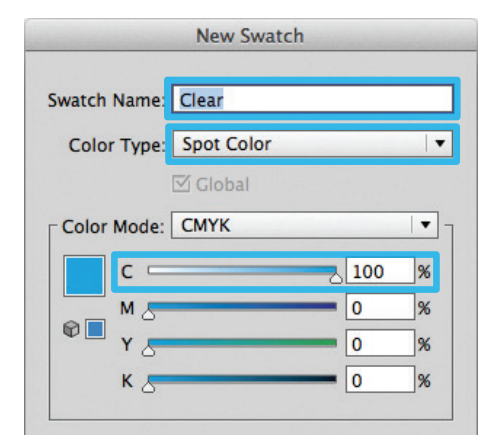

3. The Clear / Cyan Spot Color will represent the Clear Toner.

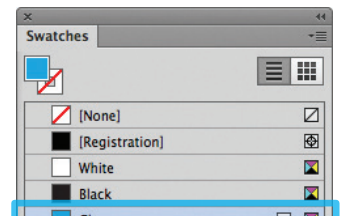

 Now you can mask off the areas with the 5<sup>th</sup> Color, Clear. Be sure to click on Overprint Fill, under the Attributes panel, while the mask is selected.

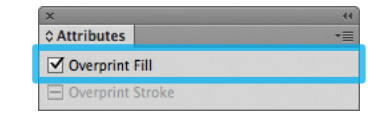

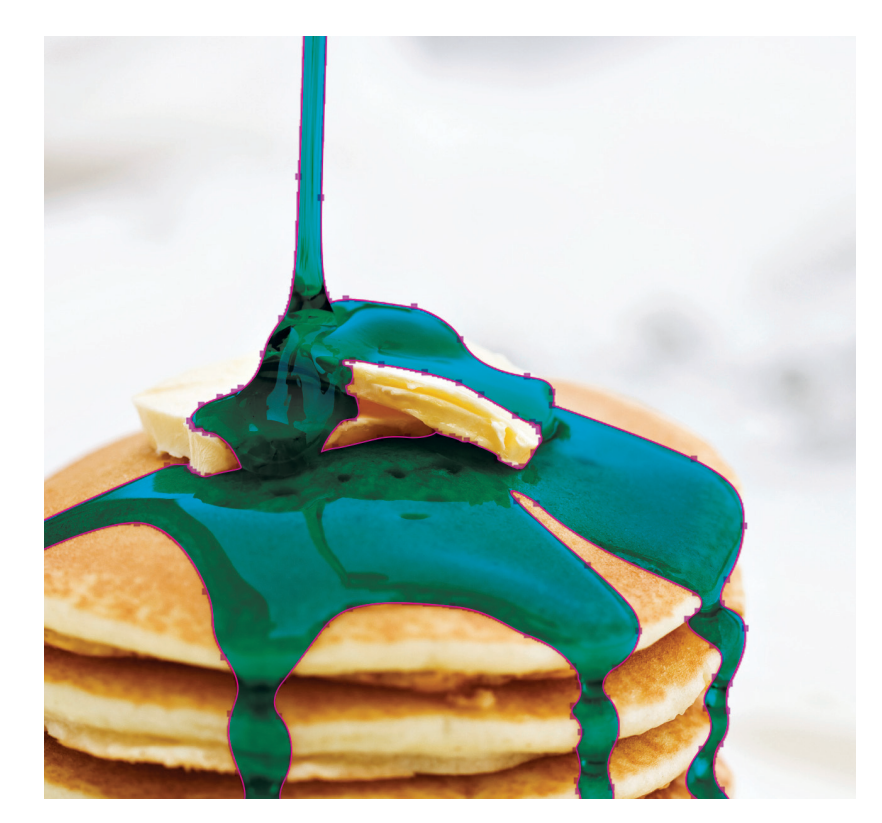

6. Export / Save file as a PDF/X-4, (PDF1.6 or newer).

|                  |                | Save Adobe PDF                     |     |
|------------------|----------------|------------------------------------|-----|
| Adobe PDF Preset | [PDF/X-4:2008] |                                    | · * |
| Chandrad         | PDF/X-4:2010   | Compatibility: Acrobat 7 (PDE 1.6) |     |

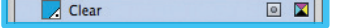

- **4.** The amount of toner density can be adjusted in the color panel on the Density Scale.
  - a. From the Menu bar select "Window" then "Color" to display the Color Panel. If the Density Scale is not displayed, select *Show Options.*
  - b. Drag the Density Scale or enter the percentage in the box to adjust the density.

| ×       | 44       |              |
|---------|----------|--------------|
| ¢ Color | <u>.</u> | Show Options |
|         |          | Grayscale    |
|         |          | RGB          |
|         |          | HSB          |
|         |          | ✓ CMYK       |

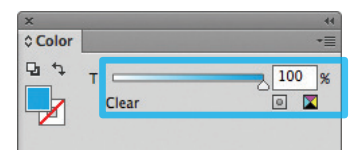

| Compression<br>Marks and Bleeds<br>Output<br>Advanced<br>Security<br>Summary! | Description: Use these settings to create Adobe PDF documents that are to be checked or must conform to PDF/X-4:2008, an ISO standard for graphic content exchange. For more information on creating PDF/X-4 compliant PDF documents, please refer to the Acrobat User Guide. Created PDF documents can be opened with Acrobat and Adobe Reader 5.0 and later. |  |  |  |
|-------------------------------------------------------------------------------|----------------------------------------------------------------------------------------------------|--|--|--|
|                                                                               | Coptions                                                                                                    |  |  |  |
|                                                                               | Preserve Illustrator Editing Capabilities                                                                                                    |  |  |  |
|                                                                               | Embed Page Thumbnails                                                                                                    |  |  |  |
|                                                                               | Optimize for Fast Web View                                                                                                    |  |  |  |
|                                                                               | □ View PDF after Saving                                                                                                    |  |  |  |
|                                                                               | Create Acrobat Layers from Top-Level Layers                                                                                                    |  |  |  |
|                                                                               |                                                                                                    |  |  |  |
|                                                                               | Cancel Save PDF                                                                                                    |  |  |  |

Refer to "Printing the 5<sup>th</sup> Color from Fiery<sup>®</sup> Command WorkStation" for steps on Printing PDFs.

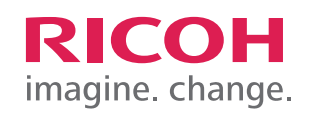